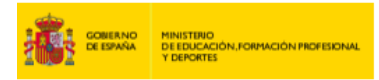

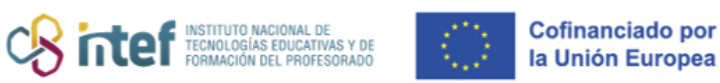

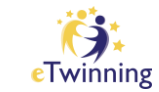

## Kideak nola bilatu

- **1)** Sartu zure **ESEP kontuan**.
- 2) Hautatu "Sare profesionalak" ("*Networking*") erlaitza.

| European<br>Commission             |                           | English 🔛 Mai        | 0                      |  |  |  |  |  |
|------------------------------------|---------------------------|----------------------|------------------------|--|--|--|--|--|
| Home About 🗸 Insights              | Development v Recognition | Networking eTwinning | Search for content Q   |  |  |  |  |  |
| European School Education Platform |                           |                      |                        |  |  |  |  |  |
| Home > Networking > People         |                           |                      |                        |  |  |  |  |  |
| Networking                         |                           |                      |                        |  |  |  |  |  |
| Overview Schools & Organisation    | s Partner finding People  | Projects             |                        |  |  |  |  |  |
| People                             |                           |                      |                        |  |  |  |  |  |
| Search people                      |                           |                      | Search 11 Show filters |  |  |  |  |  |
|                                    |                           |                      |                        |  |  |  |  |  |

3) Behin barruan zaudela, sakatu "*People*".

Irakasle jakin bat ezagutzen baduzu, egin bilaketa azkar bat "*Search people*" kutxan haren izena idatzita. "*Search*" sakatzean, sistemak emaitzak bistaratuko ditu. Ikusi ea haien artean bilatzen ari zaren irakaslea dagoen eta, hala bada, hautatu.

| Netwo     | rking                   |                 | Ŷ      |                        |  |  |  |
|-----------|-------------------------|-----------------|--------|------------------------|--|--|--|
| Overview  | Schools & Organisations | Partner finding | People | Projects               |  |  |  |
| People    | People                  |                 |        |                        |  |  |  |
| Search pe | ople                    |                 |        | Search †† Show filters |  |  |  |
|           |                         |                 |        |                        |  |  |  |

Irakaslea ezagutzen ez baduzu, egin bilaketa aurreratu bat interesatzen zaizkizun iragazkiak erabilita. Horretarako, zabaldu aukerak "*Show filters*"

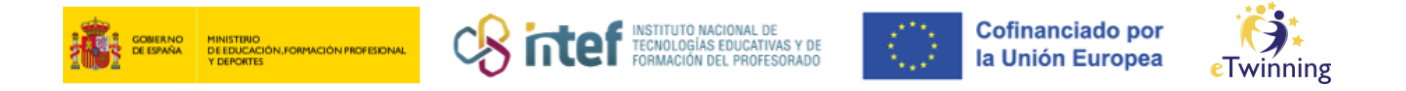

atalean eta sakatu "*Only eTwinners available for joining a Project*" laukia, beren proiektuetarako kideen bila ari diren irakasleak bistara daitezen.

| Networ        | king                    |                 |        |                           |                           |                             |
|---------------|-------------------------|-----------------|--------|---------------------------|---------------------------|-----------------------------|
| Overview      | Schools & Organisations | Partner finding | People | Projects                  |                           |                             |
| People        |                         |                 |        |                           |                           | $\overline{\mathbf{U}}$     |
| Search pe     | ople                    |                 |        |                           | Search                    | †‡† Show filters            |
| Clear filters |                         |                 |        |                           |                           |                             |
|               |                         |                 |        |                           |                           |                             |
| Netwo         | rking                   |                 |        |                           |                           |                             |
| Overview      | Schools & Organisations | Partner finding | People | Projects                  |                           |                             |
| People        |                         |                 |        |                           |                           |                             |
| Search pe     | ople                    |                 |        |                           | Search                    | †∔† Hide filters            |
| Member typ    | e                       |                 |        | Subject                   |                           |                             |
| Teacher       | ×                       |                 | ~      | Environmental Education × |                           | ~                           |
| Vocational s  | subject                 |                 |        | Country                   |                           |                             |
| All           |                         |                 | ~      | Italy ×                   |                           | ~                           |
| Region        |                         |                 |        | Language                  |                           |                             |
| All           |                         |                 | ~      | Italian X                 | $\mathbf{A}$              | ~                           |
| Any regis     | stered user             | Only eTwinner   |        | Ambassadors               | Only eTwinn joining a pro | ners available for<br>nject |
| Clear filters |                         |                 |        |                           |                           |                             |

Halaber, berrikusi profilak hautagaiei buruzko albait informazio gehien eskuratzeko.

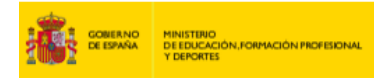

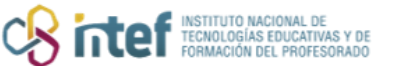

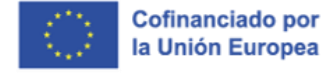

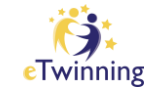

| About                |  |
|----------------------|--|
| Who are we?          |  |
| Organisation details |  |
|                      |  |
| ISCED Level:         |  |
| Location             |  |
| Town:                |  |
| Region:              |  |
| Address:             |  |
| Postal code:         |  |
| Contact details      |  |
| Telephone: XXXX      |  |
| Email: xxxx          |  |
| Principal: xxxx      |  |
| Web Presence         |  |
| • Website:           |  |

**4)** *"Partner finding"* erlaitzaren barruan ere bilaketak egin daitezke, *"Sare profesionalak"* (*"Networking"*) atalaren barruan.

| Netwo                                                          | rking                                                                                                    | Û                                                                                                    |             |
|----------------------------------------------------------------|----------------------------------------------------------------------------------------------------|----------------------------------------------------------------------------------------------------|-------------|
| Overview                                                       | Schools & Organisations                                                                                                    | Partner finding People Projects                                                                                                    |             |
| Partne                                                         | r finding                                                                                                    |                                                                                                    | Add posting |
| Partner findi<br>aking part ir<br>posted both<br>opportunities | ng is a meeting point for schoo<br>n them, such as teaching assig<br>by organisations that offer mot<br>s. Learn more about the partne | is and teachers interested in hosting mobility activities and<br>ments, job shadowing or placements. Listings can be<br>ility opportunities and individuals looking for such<br>r finding types <u>here</u> . |             |
| Show less                                                      | ^                                                                                                    |                                                                                                    |             |
|                                                                |                                                                                                    |                                                                                                    |             |

Horra iritsitakoan, bilaketa bat egin eta kide bila ari diren proiektuei buruzko informazioa eskura daiteke. Informazioak proiektuaren deskribapen labur

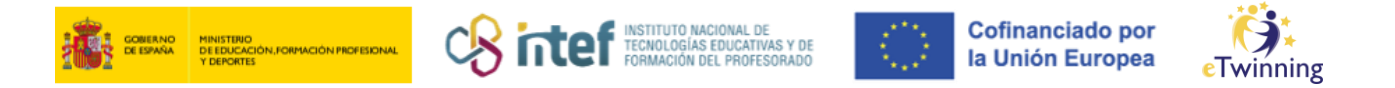

batetik hasita inplikatutako irakasgaietaraino, zein adinetara zuzenduta dagoen, funtsezko gaitasunak eta erabiliko diren hizkuntzak biltzen ditu.

| Posting inform        | Posting user                         |                      |
|-----------------------|--------------------------------------|----------------------|
| Description: XXXX     |                                      |                      |
| Details               |                                      | XXXX                 |
| Project idea type:    | European                             | • Turkey             |
| Languages:            | English, Turkish                     |                      |
| Interested subjects:  | Mathematics / Geometry               |                      |
| Interested vocational | ubjects: Pedagogics                  | Posting organization |
| Tags:                 | Digital competence, Entrepreneurship |                      |
| Key competences:      | Digital                              |                      |
| Pupil age:            | 6 - 11                               | XXXX                 |
|                       |                                      | • XXXX               |
|                       |                                      | Show more ~          |

Proiektu-ideia bat ere sor daiteke, eTwinning-eko beste kide batzuek zure proiektuarekin bat egitea eska dezaten.

| Netwo                                                        | Networking                                                                                                    |                                                                                                    |             |  |  |  |  |  |
|--------------------------------------------------------------|----------------------------------------------------------------------------------------------------|----------------------------------------------------------------------------------------------------|-------------|--|--|--|--|--|
| Overview                                                     | Schools & Organisations                                                                                                    | Partner finding People Projects                                                                                                    |             |  |  |  |  |  |
| Partne                                                       | r finding                                                                                                    |                                                                                                    | Add posting |  |  |  |  |  |
| Partner find<br>taking part i<br>posted both<br>opportunitie | ing is a meeting point for school<br>n them, such as teaching assign<br>by organisations that offer mob<br>s. Learn more about the partner | s and teachers interested in hosting mobility activities and<br>ments, job shadowing or placements. Listings can be<br>lity opportunities and individuals looking for such<br>finding types <u>here</u> . |             |  |  |  |  |  |
| Show less                                                    | ^                                                                                                    |                                                                                                    |             |  |  |  |  |  |
| Search p                                                     | ostings                                                                                                    |                                                                                                    | Search      |  |  |  |  |  |

**Oharra: "Partner finding**"-era sar daiteke web-orrian ainguratuta dagoen "**eTwinning**" erlaitzetik.

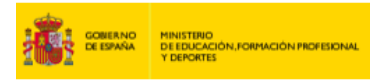

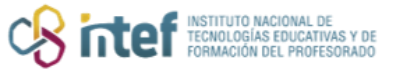

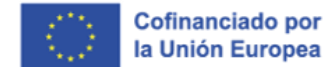

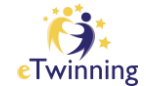

|   | Home                      | About 🗸                   | Insights       | Development 🗸 | Recognition      | Networking          | eTwinning | Search for content Q |
|---|---------------------------|---------------------------|----------------|---------------|------------------|---------------------|-----------|----------------------|
| E | uropean S                 | ichool Educ               | ation Platform | n             |                  |                     | $\wedge$  | 👸 eTwinning          |
| e | <b>Twin</b>               | ning<br><sub>Groups</sub> | My Projects    | Support       |                  |                     | ſ         |                      |
| H | ome >                     | eTwinning                 |                |               |                  |                     |           |                      |
| С | Overvie                   | w                         |                |               |                  |                     |           |                      |
| C | Quicklir                  | ıks                       |                | Fea           | itured loca      | l news              |           |                      |
|   | <ul> <li>Creat</li> </ul> | te a project              | $\frac{1}{7}$  |               | There are no new | vs available at the | e moment. |                      |
|   |                           | ner Finding               | V              |               |                  |                     |           |                      |